## Fieldpiece

### HG3 Software

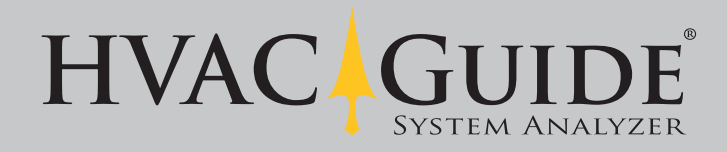

### Installation

- Insert CD or download software from www.fieldpiece.com/downloads.
  If downloading software from our website; follow the latest installation instructions found on our website.
- 2. Click button next to **Install PC Software for Windows 7, VISTA, Windows XP** to launch installation.
- 3. Select the destination folder and click Next.
- 4. Review license agreement.
- 5. Click **I accept the license agreement(s)** then click **Next** to to accept the license agreement.
- 6. Click **Next** to start the installation.
- 7. Click **Finish** to finish the installation.
- 8. Click **Restart** to restart your computer and complete the installation process.

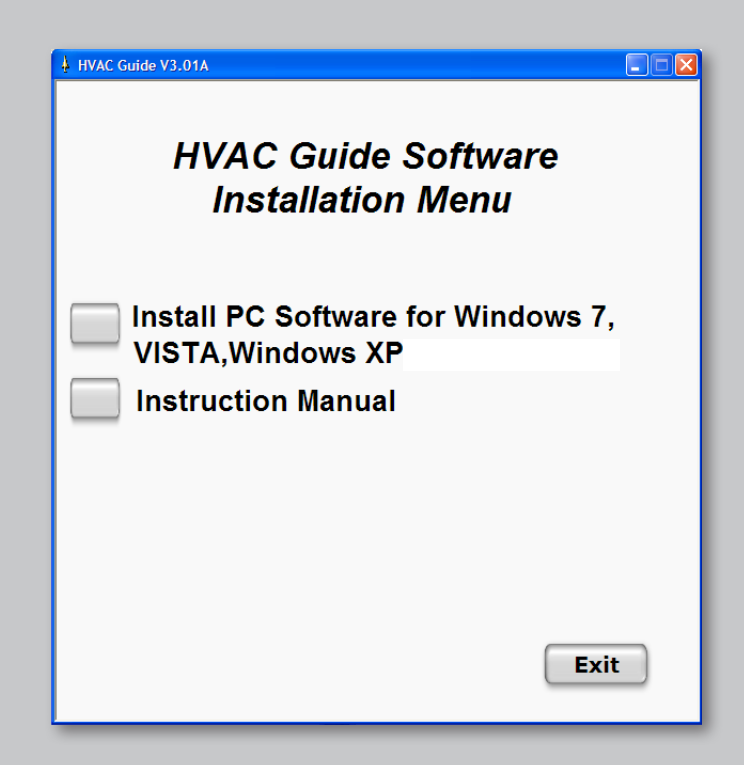

### **Connect HG3 to PC**

- 1. Connect the USB cable to your PC then connect the Mini-USB end to your HG3.
- 2. Switch HG3 to the **Setup** switch position.
- 3. Ensure **Com with PC** on the HG3 display is highlighted and press **Enter**.
- 4. On your computer launch the PC Software.
- 5. Select **HVAC Guide 3** (Model HG3), and press **OK**.

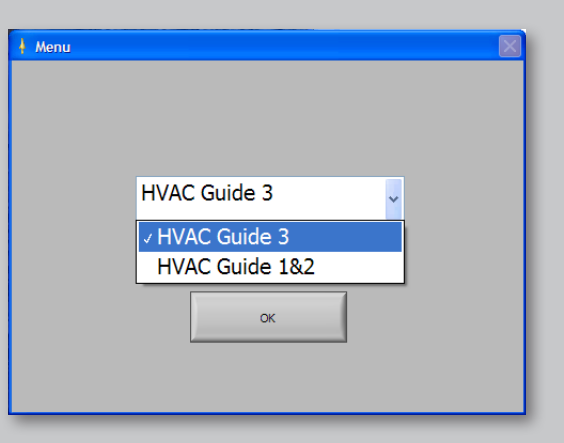

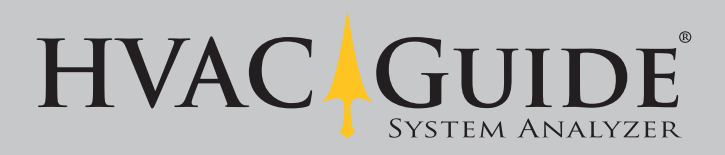

### **Edit Technician**

- First time users must have one technician saved and selected to continue. If a technician(s) has already been saved, click the drop down menu under Name Select and select a technician to continue.
- 2. Fill out the Edit Technician screen (at least one line must be filled out for each technician).
- 3. Press **Save** to save technician.
- 4. Check **Set as Default** box to select this technician automatically upon start-up.

### **Change Logo**

- 1. Save the logo you want printed on your test printouts in the file location shown under **Logo for the Company**. The logo file must be a .jpg 200w x 100h pixels or less.
- 2. Click the **Folder** button to browse.
- 3. Select file for the logo you want and click **OK**.

### **Data Transfer**

- The technician that will be printed on the form is displayed in the upper left corner. To select a different technician, click **setup** then **Edit Technician** to return to the Edit Technician screen.
- 2. To transfer data from the HG3 to the PC press the **top red arrow** button pointing right.

| Edit Technician                                                                                                    |                                                                                                    |
|----------------------------------------------------------------------------------------------------|----------------------------------------------------------------------------------------------------|
| Lots recriminant   ✓ Set this Default   Name   Company   Address 1   Telephone Number   Address 2   FAX   City   Mail   State   Zip Code | Logo for the company<br>C: /Documents and Settings (PM02)<br>My Documents (PM2 Cude)<br>Jobsites Files (Pieldpiece, pg)<br>Logo Size 6KE X 165 Y 68<br>FIELE FILES (ME) X 165 Y 68 |

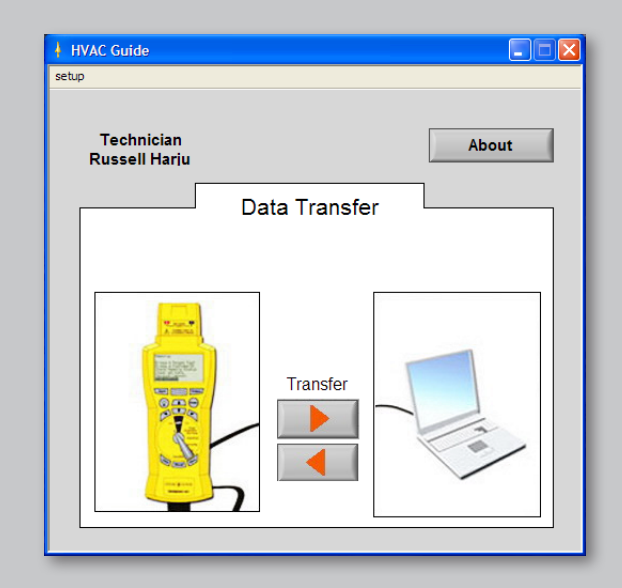

# Custome: ID Test Type Test Type Type Test Type Test Type Type Test Type Test Type <t

### **Data Transfer Screen**

- 1. Select file(s) you want to transfer.
- 2. To select multiple consecutive files, hold the Shift key to select. To select multiple nonconsecutive tests, hold the Ctrl key to select.
- 3. Once tests are selected click **Transfer to PC**.

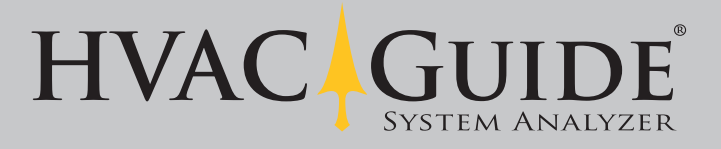

### **Transfer Files Back to HVAC Guide**

- 1. Connect HG3.
- 2. Click the **bottom red arrow** pointing left on the data transfer screen (see previous page).
- 3. Select tests to transfer to HVAC Guide.
- 4. Click **Transfer**.

| ŀ |                                                     |           |            |               |                      | × |  |
|---|-----------------------------------------------------|-----------|------------|---------------|----------------------|---|--|
|   | Files applicable for transfer from PC to HVAC Guide |           |            |               |                      |   |  |
|   | Customer ID                                         | Test Type | Test Time  | Technician    | Filename             |   |  |
|   | ABC123                                              | SuperHeat | 03/02/2011 | Russell Harju | ABC123SH110302134743 | J |  |
|   |                                                     |           |            |               |                      |   |  |
|   |                                                     |           |            |               |                      |   |  |
|   |                                                     |           |            |               |                      |   |  |
|   |                                                     |           |            |               |                      |   |  |
|   |                                                     |           |            |               |                      |   |  |
|   |                                                     |           |            |               |                      |   |  |
|   |                                                     |           |            |               |                      |   |  |
|   |                                                     |           |            |               | 7                    | _ |  |
|   |                                                     |           |            |               |                      |   |  |
|   | Transfer Browse                                     |           |            |               |                      |   |  |
|   |                                                     |           |            |               |                      |   |  |
|   |                                                     |           |            |               |                      |   |  |

| NEW Jobsite          |  |
|----------------------|--|
| Customer ID          |  |
| A Mana               |  |
| Name                 |  |
| Address 1            |  |
| Address 2            |  |
| City                 |  |
| State                |  |
| ZIP Code Save Delete |  |

NEW Jobsite

#### **Edit Jobsite**

- 1. For new Customer IDs the **NEW Jobsite** window will pop up when the file is transferred. You can also select a previously saved Customer ID from the **Customer ID** drop down menu.
- 2. Click **Save** to continue.

### **Open Transferred Files**

- 1. In Windows, go to My Documents > HVAC Guide > Jobsite Files.
- 2. Open the desired document.

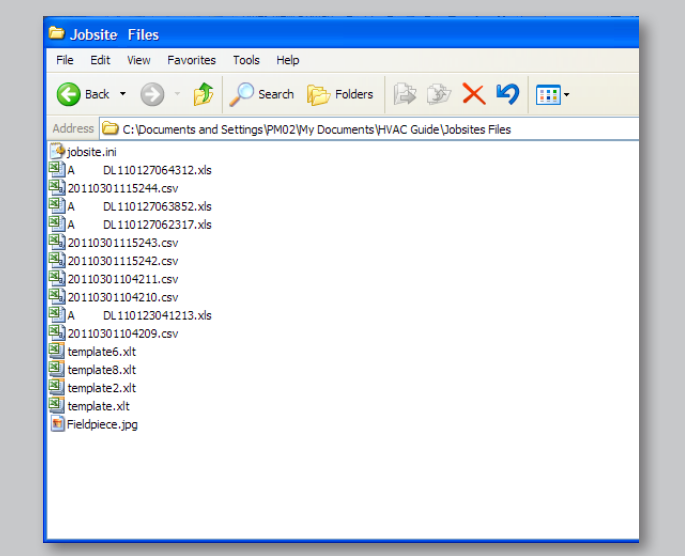

### Printout

1. Print the .xls file from your spreadsheet program. Example shown below.

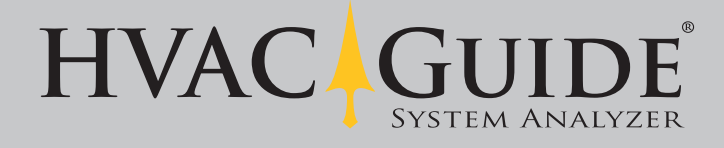

© Fieldpiece Instruments, Inc., 2011

|                                                                          | Fieldpiece                                                     |
|--------------------------------------------------------------------------|----------------------------------------------------------------|
| Jobsite:                                                                 | Technician:                                                    |
| Mrs. Jones<br>123 Fim Street                                             | Russell Harju<br>Fieldniece Instruments                        |
|                                                                          | 1900 East Wright Cir.                                          |
| ABC City,CA 92834                                                        | Anaheim,CA 92806                                               |
|                                                                          | fppm2@fieldpiece.com                                           |
| The Fieldpiece HVAC Guide was up<br>The facts and results are reported b | sed to perform an analysis of your system.                     |
| The lesis and results are reported t                                     | JEIDW.                                                         |
| Customer ID:                                                             | ABC123                                                         |
| Superheat Analysis                                                       | 0044 700 700                                                   |
| Date Performed:                                                          | 2011/03/02                                                     |
| rime Perionnea.<br>SH Table:                                             | 13.47.43<br>Standard                                           |
| on rabic.<br>Defrigerant Type:                                           | 5tallualu<br>D.22                                              |
| Peturn Wet Bulh:                                                         | 65 °F                                                          |
| Outdoor Dry Bulb.                                                        | 90 °F                                                          |
| Farget Superheat                                                         | 10.9 °F                                                        |
| Suction Line Pressure:                                                   | 60 psia                                                        |
| Suction Line Temperature:                                                | 40 °F                                                          |
| Vapor Saturation Temp:                                                   | 33.9 °F                                                        |
| Actual Superheat:                                                        | 6.1 °F                                                         |
| Actual Superheat is close to the Ta                                      | rget Superbeat which indicates adequate refrigerant charge for |
| a fixed restrictor using a standard s                                    | superheat table.                                               |
| Test the airflow of the system with t<br>evanorator airflow is correct   | the Target Evaporator Exit Temp test to ensure that the        |
| Con Social 1, 20, 23                                                     |                                                                |
| 566 560.2.1, 2.2, 2.3                                                    |                                                                |
|                                                                          |                                                                |
|                                                                          |                                                                |
|                                                                          |                                                                |
|                                                                          |                                                                |
|                                                                          |                                                                |
| Russell Harju                                                            | 1900 East Wright Cir. Anaheim,CA 92806                         |
| Phone 714 634 1844                                                       | Fax ####                                                       |
|                                                                          |                                                                |
|                                                                          |                                                                |
|                                                                          |                                                                |
|                                                                          |                                                                |